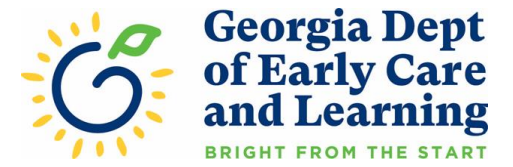

|    | STABLE 4ward Quarterly Reporting Schedule                                      |                                      |                                   |                                 |  |  |  |
|----|--------------------------------------------------------------------------------|--------------------------------------|-----------------------------------|---------------------------------|--|--|--|
| #  | Quarterly Reporting Period<br>(Total spending should be a<br>cumulative total) | Enter Attendance for the<br>Month of | Quarterly Reporting<br>Start Date | Quarterly reporting<br>Deadline |  |  |  |
| 1  | 03/11/2021 thru 03/31/2022                                                     | March 2022                           | 5/1/2022                          | 5/31/2022                       |  |  |  |
| 2  | Total Spending thru 06/30/2022                                                 | June 2022                            | 8/1/2022                          | 8/31/2022                       |  |  |  |
| 3  | Total Spending thru 9/30/2022                                                  | September 2022                       | 11/1/2022                         | 11/30/2022                      |  |  |  |
| 4  | Total Spending thru 12/31/2022                                                 | December 2022                        | 2/1/2023                          | 2/28/2023                       |  |  |  |
| 5  | Total Spending thru 03/31/2023                                                 | March 2023                           | 5/1/2023                          | 5/31/2023                       |  |  |  |
| 6  | Total Spending thru 06/30/2023                                                 | June 2023                            | 8/1/2023                          | 8/30/2023                       |  |  |  |
| 7  | Total Spending thru 9/30/2023                                                  | September 2023                       | 11/1/2023                         | 11/30/2023                      |  |  |  |
| 8  | Total Spending thru 12/31/2023                                                 | December 2023                        | 2/1/2024                          | 2/28/2024                       |  |  |  |
| 9  | Total Spending thru 03/31/2024                                                 | March 2024                           | 5/1/2024                          | 5/31/2024                       |  |  |  |
| 10 | Total Spending thru 06/30/2024                                                 | June 2024                            | 7/1/2024                          | 7/31/2024                       |  |  |  |

# **STABLE 4ward Quarterly Reporting Guidance**

Georgia's child care stabilization program, STABLE 4ward, began accepting applications October 18, 2021. DECAL recognizes the critical role that child care plays in supporting children, families, businesses, and the economy as a whole. The purpose of STABLE 4ward is to respond to the urgent need to stabilize the child care sector in Georgia. Funded by supplemental Child Care Development Block Grant funds through the American Rescue Plan Act (ARPA), this opportunity is intended to help stabilize the cost of maintaining child care programs by supporting the child care workforce, reducing the financial burden of child care for families and ensuring a safe and healthy environment.

Quarterly reporting is a requirement of STABLE 4ward. Failure to complete all reporting within the reporting month will result in the suspension of STABLE 4ward payments. Failure to complete all reporting within the reporting quarter will result in the closure of the STABLE 4ward application and cancellation of all suspended and future payments.

#### **General Quarterly Reporting Information**

1. Accessing the Quarterly Reporting: Providers may access quarterly reporting for each site when logging into their DECAL KOALA self-service account. The quarterly reporting for *STABLE 4ward* must be completed following the schedule on the below table.

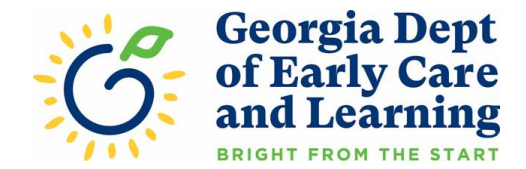

- A. Select the green "Complete STABLE Quarterly Reporting Requirements" button to enter the quarterly reporting.
- B. This link will remain visible during each of the Start Dates & the Deadline Dates on the Quarterly Reporting Schedule above.
- C. Once started, you will be able to save your progress and continue to access the information until the quarterly reporting has been submitted for each period.

| STABLE Application                                                                                                    |  |  |  |  |  |  |
|----------------------------------------------------------------------------------------------------|--|--|--|--|--|--|
| Quarterly reporting is a requirement of STABLE 4ward. Failure to complete all reporting within the reporting month will result in the suspension of STABLE 4ward payments. Failure to complete all reporting within the reporting quarter will result in the closure of the STABLE 4ward application and cancellation of all suspended and future payments. |  |  |  |  |  |  |
| Quarterly reports must be submitted by 5:00 p.m. on May 31, 2022.                                                                                                    |  |  |  |  |  |  |
| Complete STABLE Quarterly Reporting Requirements                                                                                                    |  |  |  |  |  |  |

- 2. Confirm email address and Create a Secure Key: The first step of the quarterly reporting is to confirm certain detail about the program receiving *STABLE 4ward*.
  - A. Email Address for STABLE Communications

All applicants must enter the email address they wish to use for all STABLE communications.

- B. Add Secure Key for STABLE
  - Providers will have the ability to set up a Secure Key to access the application. This **optional** feature is designed to enhance security of information contained in the STABLE application. See **Appendix A** for more information on the Secure Key feature.

| Email Address for STABLE Communications:<br>stable@decal.ga.gov                                                                     |                                    |                                                              |  |  |  |  |
|----------------------------------------------------------------------------------------------------|------------------------------------|--------------------------------------------------------------|--|--|--|--|
| Estimated Monthly Grant Amount:<br>\$2,170.00                                                                                       | # of Months:<br>23                 | Total Estimated Grant Amount:<br>\$49,910.00                 |  |  |  |  |
| Approved Monthly Grant Amount:<br>\$2,821.00                                                                                        | # of Months:<br>23<br>Add Secure K | Total Approved Grant Amount:<br>\$64,883.00<br>ey for STABLE |  |  |  |  |
| If you would like to add an additional level of security to the STABLE 4ward Applications please select 'Add Secure Key for STABLE' |                                    |                                                              |  |  |  |  |

# 3. Employee Data

- A. If the provider applied for POWER payments the list of employees will be prepopulated using the information provided when completing the POWER application.
- B. Did you spend STABLE funds on salaries or benefits? (check all that apply)
  - a) If a provider paid salaries or benefits using STABLE funds, they should select the box for the applicable column for each employee salary or benefit was paid for.

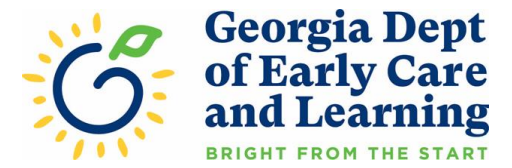

- b) If salaries or benefits were paid for ALL employees, the provider can select the box at the top of the applicable column for each item paid, to select all employees.
- c) Providers must enter or update the Current Hourly Wage, Hire Date & Role & Degrees/Credentials for each employee.

| Add E              | mployee                 |                 |                    |                   |                                    |                       |                       |             |                           |                        |                    |                |            |                                      |                                                                                                    |                     |
|--------------------|-------------------------|-----------------|--------------------|-------------------|------------------------------------|-----------------------|-----------------------|-------------|---------------------------|------------------------|--------------------|----------------|------------|--------------------------------------|----------------------------------------------------------------------------------------------------|---------------------|
| Numbe              | Number Of Employees: 8  |                 |                    |                   |                                    |                       |                       |             |                           |                        |                    |                |            |                                      |                                                                                                    |                     |
| Employee<br>Number | Employee<br><u>Name</u> | Hiring<br>Bonus | Retention<br>Bonus | Referral<br>Bonus | Temporary /<br>supplemental<br>pay | Over<br>Time<br>Bonus | Currently<br>Employed | New<br>Hire | Furlough<br>or Lay<br>off | Involuntary separation | Increase<br>Wages? | Hourty<br>Wage | Hire Date  | Role                                 | Degrees/Credentials                                                                                                    | Employee<br>Name    |
| EMP-<br>165423     | ANNETTE<br>STIDWELL     |                 | 0                  |                   | 2                                  |                       |                       |             |                           |                        |                    | 10.00          | 05/13/2019 | Child Care Center Teacher            | Select> V                                                                                                    | ANNETTE<br>STIDWELL |
| EMP-<br>165373     | Courtney<br>Watson      |                 |                    | 0                 |                                    |                       | <b>Z</b>              | 0           |                           |                        |                    | 14.00          | 05/13/2019 | Child Care Center Assistant Director | Associated Degree in Early Childhood Education (AA)<br>Associated Degree in Early Childhood Education (AAS)<br>Associated Degree in Early Childhood Education (AAT)<br>Associated Degree Near ECE | iey<br>n            |
| EMP-<br>165347     | Jodi<br>Shoemake        |                 |                    |                   |                                    |                       |                       |             |                           |                        |                    | 16.00          | 01/01/2015 | Child Care Center Director           | Bachelor's Degree in Early Childhood Education<br>Bachelor's of Higher Non-ECE<br>Child Development Associate credentials (CDA)                                                                   | hake                |
| EMP-<br>165427     | LaTia<br>Williams       |                 |                    |                   | ۵                                  |                       |                       |             |                           |                        |                    | 10.00          | 02/06/2020 | Child Care Center Teacher            | Master's Degree in Early Childhood Education<br>No Credential or Degree<br>Paraprofessional Certificate<br>Technical Certificate                                                                  | ns                  |
| EMP-<br>165410     | Rosalind<br>Walters     |                 |                    |                   |                                    |                       |                       |             |                           |                        |                    | 10.00          | 04/07/2017 | Child Care Center Teacher            | Technical College Diploma (TCD) in Early Childhood Edu                                                                                                    | walters             |
|                    | Cynthia<br>McCounly     |                 | 0                  | 0                 |                                    |                       |                       |             |                           |                        |                    | 12.00          | 01/22/2022 | Child Care Center Bus Driver         | Select> V                                                                                                    | Cynthia<br>McCounly |
|                    | Delores<br>Thomas       |                 |                    |                   |                                    |                       |                       |             |                           |                        |                    | 11.00          | 02/01/2022 | Child Care Center Teacher            | Select> 🗸                                                                                                    | Delores<br>Thomas   |
|                    | Gale<br>Yancy           |                 | 0                  | 0                 |                                    |                       |                       | 2           | 0                         |                        |                    | 90.00          | 12/25/2021 | Child Care Center Director           | Select> V                                                                                                    | Gale<br>Yancy       |
|                    |                         |                 |                    |                   |                                    |                       |                       |             |                           | _                      |                    |                |            |                                      |                                                                                                    |                     |

A. If an employee is no longer employed by the provider, uncheck the box in the "Currently Employed" column for the applicable employee.
 \*Note: An employee will remain on the list as long as they have a valid criminal background

check for that location. In order to remove an employee from the list, the provider will need to close the CBC for that employee.

- B. Add Employee: If employee is not shown on list, select the blue "Add Employee" button to add employee.
- C. The employee dropdown list will be a pre-determined list based on all employees who have a valid comprehensive satisfactory or national satisfactory background check for the program on file.
- D. To add employee from list, select the box to the left of the employee's name, scroll to end of employee list and select blue "Add Employee" box. (This will take you back to the employee grid)

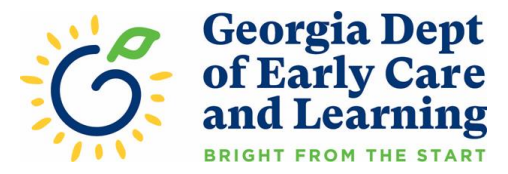

| Add Stable Employee Select Employees below and click Add Employees button at the bottom to add them. |                    |               |            |               |    |  |
|----------------------------------------------------------------------------------------------------|--------------------|---------------|------------|---------------|----|--|
| Employee Number                                                                                      | Name               | Date of Birth | Hire Date  | Employee Role | I. |  |
|                                                                                                    | ADDIE CAMPBELL     | 04/03/1951    |            |               |    |  |
|                                                                                                    | Addie Campbell     | 04/03/1951    | 05/04/2018 |               |    |  |
|                                                                                                    | Akamia Christopher | 10/15/1989    | 10/01/2018 |               |    |  |
|                                                                                                    | Al-Aziz Baker      | 07/25/1999    | 04/14/2021 |               |    |  |
|                                                                                                    | Ala Hammond        | 11/19/1996    | 09/01/2020 |               |    |  |
|                                                                                                    | Alexas Rose        | 01/19/1998    | 10/15/2018 |               |    |  |
| 0                                                                                                    | Alexis Archie      | 08/11/2000    |            |               |    |  |
|                                                                                                    | Amanda Holmes      | 09/03/1999    | 03/05/2019 |               |    |  |
|                                                                                                    | Aratha Shannon     | 09/30/1967    | 06/01/2017 |               |    |  |

- E. Once the employee is added to the employee grid Scroll to the right and complete **ALL** fields for the new employee. (hourly wage, hire date, role, credentials/degree) and check the box under "Currently Employed"
- F. Scroll to the bottom of the Quarterly Report and click on the green "SAVE" button. If you do not complete ALL required fields for added employee, the employee's name will not remain on the employee grid.
- **4. Workforce Supports:** Select the appropriate answer for each question related to Workforce Supports
  - A. Has your director changed since your application or last quarterly report?
  - B. Does your program provide any of the following employee benefits? (Check all that apply)
    - a) Dental
      - b) Life Insurance
      - c) Medical
      - d) Retirement
      - e) Vision
      - f) Other
  - C. Did you use STABLE funds to assist with the cost of employee benefits?
  - D. Did you use STABLE funds to enhance employee benefits? (Benefits that you did not provide prior to receiving STABLE funds)
  - E. Did you use STABLE funds to provide mental health services to employees?

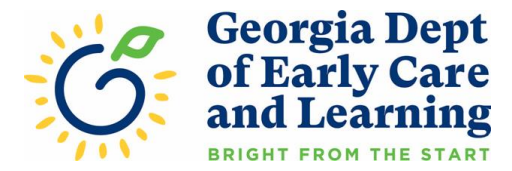

| Workforce Supports                                                                       |                                                                           |
|------------------------------------------------------------------------------------------|---------------------------------------------------------------------------|
| Has your Director changed since your application or last quarterly report?               | ● Yes ○ No                                                                |
| Does your program provide any of the following employee benefits? (Check all that apply) | Dental     Medical     Retirement     Life Insurance     Other     Vision |
| Did you use STABLE funds to assist with the cost of employee benefits?                   | ● Yes ○ No                                                                |
| Did you use STABLE funds to enhance employee benefits?                                   | ○ Yes ● No                                                                |
| Did you use STABLE funds to provide mental health services to employees?                 | ○ Yes ● No                                                                |

- 5. Relief for Families: Select the appropriate answer for each question related to Relief for Families
  - A. Did you increase tuition for any families in the last quarter?
  - B. Did you use STABLE funds to provide tuition relief for families?
  - C. If yes, how many families received tuition relief using STABLE funds, during the last quarter?
  - D. Did you use STABLE funds to provide mental health services for families?
  - E. If yes, how many families received mental health services using STABLE funds, during the last quarter?

| Relief for Families                                                                                   |   |            |
|----------------------------------------------------------------------------------------------------|---|------------|
| Did you increase tuition for any families in the last quarter?                                        |   | ○ Yes ● No |
| Did you use STABLE funds to provide tuition relief for families?                                      |   | ● Yes ○ No |
| If yes, how many families received tuition relief using STABLE funds, during the last quarter?        | Ι | 5          |
| Did you use STABLE funds to provide mental health support for families?                               |   | ○ Yes ● No |
| If yes, how many families received mental health support using STABLE funds, during the last quarter? |   |            |
|                                                                                                    |   |            |

- 6. Facilities: Select the appropriate answer for each question related to Facilities
  - A. Did you use STABLE funds for remodeling or improvements to your facility in the last quarter?
  - B. Did you use STABLE funds for improvements to your playground area in the last quarter?
  - C. Did you use STABLE funds for costs to improve program or classroom quality?
  - D. Did you use STABLE funds for the cost of the following facilities costs? (check all that apply)
    - a) Rent/Mortgage
    - b) Utilities
    - c) Insurance
    - d) Repairs/Building Maintenance
    - e) Equipment to respond to COVID-19

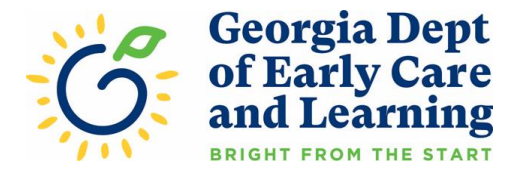

| Facilities                                                                                      |               |                                                          |
|-------------------------------------------------------------------------------------------------|---------------|----------------------------------------------------------|
| Did you use STABLE funds for remodeling or improvements to your facility in the last quarter?   | ○ Yes         |                                                          |
| Did you use STABLE funds for improvements to your playground area in the last quarter?          | ● Yes ○ No    |                                                          |
| Did you use STABLE funds for facility costs to improve program or classroom quality?            | ● Yes ○ No    |                                                          |
| Did you use STABLE funds for the cost of the following facilities costs? (check all that apply) | Rent/Mortgage | <ul> <li>Repairs/Building<br/>Maintenance</li> </ul>     |
|                                                                                                 | Utilities     | <ul> <li>Equipment to respond to<br/>COVID-19</li> </ul> |
|                                                                                                 | Insurance     |                                                          |
|                                                                                                 |               |                                                          |

- 7. Supplies, Materials and Food: Select the appropriate answer for each question related to Supplies, Materials and Food.
  - A. Did you use STABLE funds for program supplies and materials in the last quarter?
  - B. Did you use STABLE funds for classroom supplies and materials in the last quarter?
  - C. Did you use STABLE funds for the cost of food in the last quarter?
  - D. Did you use STABLE funds to purchase classroom supplies and materials to improve program or classroom quality?
  - E. Did you use STABLE funds for any of the following?
    - a) Supplies to respond to COVID-19
    - b) Personal Protective Equipment (PPE)
    - c) Classroom Technology
    - d) Program Technology

| Supplies, Materials and Food                                                                                      |                                                         |                                                   |   |
|----------------------------------------------------------------------------------------------------|---------------------------------------------------------|---------------------------------------------------|---|
| Did you use STABLE funds for program supplies and materials in the last quarter?                                  | ● Yes ○ No                                              |                                                   |   |
| Did you use STABLE funds for classroom supplies and materials in the last quarter?                                | ○ Yes ● No                                              |                                                   |   |
| Did you use STABLE funds for the cost of food in the last quarter?                                                | ● Yes ○ No                                              |                                                   |   |
| Did you use STABLE funds to purchase classroom supplies and materials to improve program or classroom<br>quality? | ● Yes ○ No                                              |                                                   |   |
| Did you use STABLE funds for any of the following?                                                                | <ul> <li>Supplies to respond to<br/>COVID-19</li> </ul> | <ul> <li>Classroom</li> <li>Technology</li> </ul> | Ş |
|                                                                                                    | Program Technology                                      |                                                   |   |
|                                                                                                    |                                                         |                                                   |   |

- 8. Enter the Required Attendance Information: To provide STABLE 4ward funding in a manner that accounts for how each provider is operating today relative to their pre-pandemic operations, each applicant must enter their recent attendance for the quarterly reporting. Please enter the total attendance for the applicable Quarterly Reporting Period shown on the *STABLE 4ward* Quarterly Reporting Schedule
  - A. Providers should enter the attendance count by age based on the age categories on the table.
  - B. For quarterly reporting, we are asking that providers enter the attendance for traditional hours and non-traditional hours.
    - a) For Traditional Hours Attendance, providers must count all children that meet ONE of the following criteria and enter the count of children by the child's age:

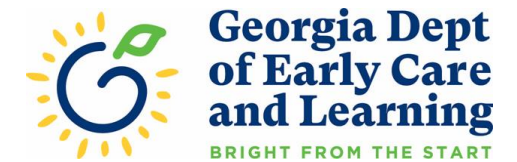

- i. The child attended the program in person for care, for any length of time, between 6:00 a.m. and 7:00 p.m. on any Monday, Tuesday, Wednesday, Thursday, or Friday during the quarter. <u>Do not count children that attended</u> outside of these times and days.
- ii. You, the child care provider, billed for and received payment for an <u>ABSENT</u> <u>CHILD</u> with an active CAPS scholarship for any service week in the quarter being reported, in accordance with the CAPS Emergency Payment Policies Waiver.
- TIP: Take a list of all children enrolled through private pay, GA-Pre-K or CAPS in your program. First, count each of children that attended, for any length of time, in person during the applicable Quarterly Reporting Period based on the criteria above in number 1. Second, for any of the children that did not attend, ALSO count any of these children that your program received a CAPS payment for any week of care in applicable Quarterly Reporting Period. These are the children you should include when you complete your attendance for the quarterly reporting.
- b) For Non-Traditional Hours Attendance, providers must count all children that meet ONE of the following criteria and enter the count of children by the child's age:
  - i. The child attended the program in person for care, for any length of time, during any of the following times
    - Before 6:00 a.m.
    - After 7:00 p.m.
    - Saturday
    - Sunday
    - <u>Do not count children that attended outside of these times and days.</u>
  - ii. You, the child care provider, billed for and received payment for an <u>ABSENT</u> <u>CHILD</u> with an active CAPS scholarship for any service week in the quarter being reported, in accordance with the CAPS Emergency Payment Policies Waiver.
  - TIP: Take a list of all children enrolled through private pay, GA-Pre-K or CAPS in your program. First, count each of children that attended, for any length of time, in person during the applicable Quarterly Reporting Period based on the criteria above in number 1. Second, for any of the children that did not attend, ALSO count any of these children that your program received a CAPS payment for any week of care in applicable Quarterly Reporting Period. These are the children you should include when you complete your attendance for the quarterly reporting.

Non-Traditional Hours will only appear if a provider was licensed for Non-Traditional Hours AND Non-Traditional Hours were selected at the time of application for STABLE 4ward.

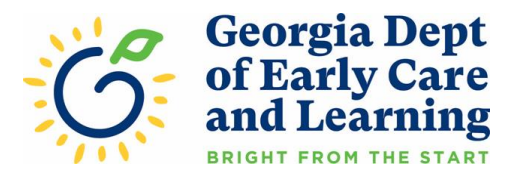

| Description for Traditional Hours - An<br>day between 6:00am - 7:00pm Mond | / child that attended for any part of a<br>ay - Friday | Description for Non - Traditional Hou<br>part of a day between 7:00pm - 6:00 | rs - Any child that attended for any<br>am or on Sunday/Saturday |
|----------------------------------------------------------------------------|--------------------------------------------------------|------------------------------------------------------------------------------|------------------------------------------------------------------|
| Age                                                                        | Total Attendance                                       | Age                                                                          | Total Attendance                                                 |
| Under 1 year                                                               | 0                                                      | Under 1 year                                                                 | 0                                                                |
| 1 year                                                                     | 0                                                      | 1 year                                                                       | 0                                                                |
| 2 years                                                                    | 0                                                      | 2 years                                                                      | 0                                                                |
| 3 years                                                                    | 0                                                      | 3 years                                                                      | 0                                                                |
| 4 years                                                                    | 0                                                      | 4 years                                                                      | 0                                                                |
| 5 years (prek-only)                                                        | 0                                                      | 5 years (prek-only)                                                          | 0                                                                |
| 5 years & older (kindergarten & up)                                        | 0                                                      | 5 years & older (kindergarten & up)                                          | 0                                                                |
| Total                                                                      | 0                                                      | Total                                                                        | 0                                                                |

# c) Using the Age Categories for the Attendance Table

- i. We are asking you to use the actual age of the child, in the quarter you are reporting data for, not the type of classroom they are in.
- ii. If a child has a birthday during the quarter, use the age they were for most of the quarter.
- A provider may not see all age groups in their application if they are not licensed to care for those ages. Please contact your child care consultant if all applicable age groups are not visible but should be.

| Age Category         | Description of Age Category                              |
|----------------------|----------------------------------------------------------|
| Under 1 year         | • Children under the age of 1                            |
|                      | Cannot be used for Georgia's Pre-K Attendance            |
| 1 year               | • Children age 1 but less than age 2                     |
|                      | • Cannot be used for Georgia's Pre-K Attendance          |
| 2 years              | • Children age 2 but less than age 3                     |
|                      | • Cannot be used for Georgia's Pre-K Attendance          |
| 3 years              | • Children age 3 but less than age 4                     |
|                      | Cannot be used for Georgia's Pre-K Attendance            |
| 4 years              | • Children age 4 but less than age 5                     |
|                      | • Can be used for Georgia's Pre-K Attendance             |
|                      | • This is also for children that are cared for before or |
|                      | after school but attend pre-k at another location.       |
| 5 years (pre-k only) | • Children age 5 but less than 6 that are <b>not</b> in  |
|                      | kindergarten                                             |

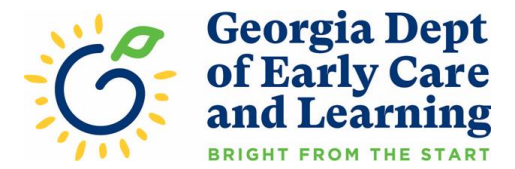

|                                     | <ul> <li>This is for children who are in any pre-kindergarten setting such as a Georgia's Pre-K Program classroom, a Head Start Pre-Kindergarten classroom, or a private-pay Pre-Kindergarten classroom</li> <li>This is also for children that are cared for before or after school but attend pre-k at another location.</li> <li>ATTENTION Family Child Care Learning Home providers         <ul> <li>This age category will not appear to you and you should place all children that are age 5 in the age category "5 years &amp; older" for the purpose of completing the application.</li> </ul> </li> </ul> |
|-------------------------------------|----------------------------------------------------------------------------------------------------|
| 5 years & older (kindergarten & up) | <ul> <li>Children age 5 and over that are school age (k-12) and cared is provided before or after school</li> <li>Cannot be used for HS/EHS Enrollment</li> <li>Cannot be used for Georgia's Pre-K</li> </ul>                                                                                                    |
| Total                               | <ul> <li>This is a calculated field and not an entry field</li> <li>This field calculates the sum of attendance for each column for all age categories.</li> </ul>                                                                                                    |

**9.** Enter the Total Spend for the STABLE 4ward Funds: All applicants must enter the total spending for the reporting period. This should be a cumulative total based on the total amount of payments received through the end of the reporting period. Please refer to the schedule shown at the beginning of this document for the total spending period.

The budget allocation for STABLE 4ward includes 4 categories: Workforce Supports, Relief for Families, and Operational Supplies Materials, and Food.

**A.** STABLE recipients must use their stabilization funds for cost incurred in a manner consistent with their application budget.

That said, providers will have some flexibility relative to the budget they submitted in their application. Ultimately, at least 70% of all STABLE funding must be used for Workforce Support and Relief for Families. Regardless of the budgeted percentage for these areas, providers will be able to spend funds as they see fit as long as they meet the 70% minimum.

This mean that if a provider submits a budget of 35% for Workforce Support and 35% for Tuition Relief for Families, they can use the funds any way they chose in those two categories as long as 70% of all funding is used for those two categories. This means that no more 30% of all STABLE funding can be applied to cost for Facilities Cost and Operational Supplies, Materials, and Food.

B. Up to 100% can be applied to Workforce Supports and Tuition Relief for Families.

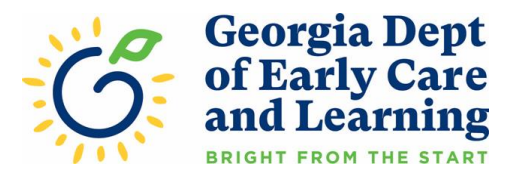

| Ente           | Enter the location's budget allocation plan for the STABLE payment.                                                                                                    |                                |                           |              |                            |                               |                            |                            |
|----------------|----------------------------------------------------------------------------------------------------|--------------------------------|---------------------------|--------------|----------------------------|-------------------------------|----------------------------|----------------------------|
| T<br>to<br>N   | The following types of costs are eligible to be used for this grant. Enter the total dollars spent for each eligible category. Total spending reported must not exceed total payment paid.<br>Note: Providers may be required to prove that funds were used in accordance with their submitted application. |                                |                           |              |                            |                               |                            |                            |
| Т              | otal Payment Paic                                                                                                    | l as of 03-31-2022: \$5,642.00 | )                         |              |                            |                               |                            |                            |
| Overa<br>Appro | all Totals and<br>oved Budget                                                                                                    | Total Percentage<br>Allocation | Approved Budget<br>Amount | Tota<br>03-3 | I Spending as of<br>1-2022 | Actual Spending<br>Percentage | Total Spending<br>Reported | Feedback for<br>Compliance |
| Workf          | force Supports                                                                                                    | 35%                            | \$22,709.00               | \$           | 5000                       | 7.71%                         | \$5,000.00                 |                            |
| Relief         | for Families                                                                                                    | 35%                            | \$22,709.00               | \$           | 0                          | 0.00%                         | \$0.00                     |                            |
| Facilit        | ties Costs                                                                                                    | 15%                            | \$9,732.00                | \$           | 2000                       | 3.08%                         | \$2,000.00                 |                            |
| Opera<br>Mater | ational Supplies,<br>ials and Food                                                                                                    | 15%                            | \$9,732.00                | \$           | 0                          | 0.00%                         | \$0.00                     |                            |
|                |                                                                                                    | Total 100%                     | \$64,883.00               |              | \$7,000.00                 | 10.79%                        | \$7,000.00                 |                            |
| Describ        | e in detail how yo                                                                                                    | u used the funding in the pas  | t quarter                 |              |                            |                               |                            | 1000 character             |
|                |                                                                                                    |                                |                           |              |                            |                               |                            | ,                          |

#### **10.** Quarterly Reporting Affirmations for Programs

- A. First, each provider must agree to meet each of the STABLE Affirmations of Compliance by checking each associated box.
- B. Please check the acknowledgement and enter your name for the affirmation section to be completed.
- C. Once you have completed all requested information select the blue "Submit" button to submit the quarterly reporting to DECAL for further processing.

| STABLE Affirmations of Co                                                                                                    | STABLE Affirmations of Compliance                                                                                                    |                                                                                                    |  |  |  |  |
|----------------------------------------------------------------------------------------------------|----------------------------------------------------------------------------------------------------|----------------------------------------------------------------------------------------------------|--|--|--|--|
| This child care program<br>Care and Learning and,                                                                                                    | This child care program will, when open and providing services, implement policies in line with rules, guidance, and orders from the Georgia Department of Early Care and Learning and, to the greatest extent possible, implement policies in line with guidance from the Centers for Disease Control and Prevention.                                                        |                                                                                                    |  |  |  |  |
| This child care program<br>benefits from the date o<br>between the child care p                                                                                     | This child care program will not involuntarily furlough(reduce hours) employees and will ensure that all employees receive the same compensation of wages and benefits from the date of the application submission through the duration of the award period. This does not apply in cases of voluntary/involuntary separation between the child care program and an employee. |                                                                                                    |  |  |  |  |
| This child care program<br>prioritize such relief for                                                                                                    | will provide relief from app<br>amilies struggling to make                                                                                                    | licable copayments and tuition payments for the families enrolled in the program, to the extent possible, and<br>either type of payment. |  |  |  |  |
| By entering your name Brenda Parker as an electronic signature, you are attesting to the above statements that are required by the American Rescue Plan Act (ARPA). |                                                                                                    |                                                                                                    |  |  |  |  |
| Save Submit Back                                                                                                    |                                                                                                    |                                                                                                    |  |  |  |  |

### 11. Submitting the STABLE Quarterly Report

A. Once you have completed your information, and are ready to submit, click on the green SUBMIT button.

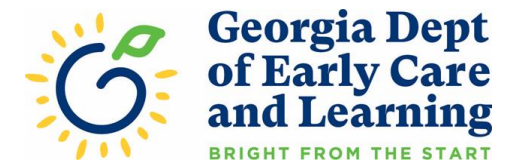

B. You will be directed to any errors contained within your report.

- C. Once you have corrected these errors, click on the SUBMIT button.
- D. You will receive a green message box when you have successfully submitted your STABLE quarterly report.

"Thank you submitting your request. This message is the receipt of your submission of the STABLE quarterly report submission number 12345. STABLE quarterly reports will be reviewed once the submission deadline has passed, and you will be notified at that time if any additional action is necessary."

E. If you need to make any changes or corrections to the STABLE quarterly report, click on the Submit Quarterly Report button.

| Stable Application Status                       |                                                                    |                         |
|-------------------------------------------------|--------------------------------------------------------------------|-------------------------|
| STABLE Application Status:<br>Approved          | STABLE Payment Status:<br>Suspend                                  | View Quarterly Reports  |
| STABLE Application Date Submitted:<br>11/1/2021 | Current Quarterly Reporting Status<br>Due 8/31/2022<br>Not Started | Submit Quarterly Report |

- F. Make the necessary changes and click on the Submit button. Providers can edit and submit the quarterly report as often as necessary until the reporting deadline. DECAL's systems will only accept the last submitted report.
- G. You will receive a green message box when you have successfully submitted your STABLE quarterly report.

"Thank you submitting your request. This message is the receipt of your submission of the STABLE quarterly report submission number 12345. STABLE quarterly reports will be reviewed once the submission deadline has passed, and you will be notified at that time if any additional action is necessary."

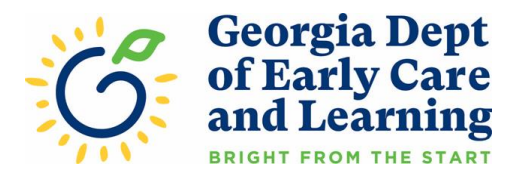

# 12. View STABLE quarterly reports

A. To view all submitted quarterly reports, click on the View Quarterly Reports button.

| Stable Application Status              |                                                     |                         |
|----------------------------------------|-----------------------------------------------------|-------------------------|
| STABLE Application Status:<br>Approved | STABLE Payment Status:<br>Suspend                   | View Quarterly Reports  |
| STABLE Application Date Submitted:     | Current Quarterly Reporting Status<br>Due 8/31/2022 | Submit Quarterly Report |
| 11112021                               | Not Started                                         |                         |

# B. Click on the report you would like to view

| Stable Quarterly Applications |                            |                |                                    |                                       |                   |                              |                    |
|-------------------------------|----------------------------|----------------|------------------------------------|---------------------------------------|-------------------|------------------------------|--------------------|
|                               | Quarter Period             | Provider #     | Program Name                       | Address                               | Program<br>Status | STABLE Application<br>Status | Submission<br>Date |
| Ľ                             | 05/01/2022 -<br>06/07/2022 | CCLC-<br>46283 | A Mother's Love Learning<br>Center | 4484 Covington Highway, Suite<br>A107 | Open              | Approved                     | 05/30/2022         |
| Ē                             | 08/01/2022 -<br>08/31/2022 | CCLC-<br>46283 | A Mother's Love Learning<br>Center | 4484 Covington Highway, Suite<br>A107 | Open              | Approved                     | 09/07/2022         |

C. You will not be able to make changes to any submitted report while in the View mode. If the reporting period is not passed and you need to make changes to the current report, use the back button on your browser to return to the main DECAL Koala page and click on the Submit Quarterly Report button.

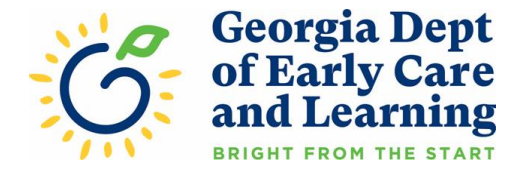

# **Appendix A: Secure Key**

The STABLE Quarterly Reporting allows the provider to add a Secure Key as an **optional** feature. This feature allows an additional level of security for quarterly reporting information. Only DECAL STABLE team and owner IDs will be able to view or update the program's Quarterly Reporting if a Secure Key is created. It is the provider's responsibility to keep the Secure Key private.

If the provider forgets the STABLE Secure Key, contact The STABLE team at 470-367-5017 or stable@decal.ga.gov

# 1. How to Create a Secure Key

A. Follow the steps below for creating a Secure Key.

Click green "Add Secure Key for STABLE" button.

| Email Address for STABLE Communications:<br>stable@decal.ga.gov                                                                     |                                      |                                              |  |
|----------------------------------------------------------------------------------------------------|--------------------------------------|----------------------------------------------|--|
| Estimated Monthly Grant Amount:<br>\$2,170.00                                                                                       | # of Months:<br>23                   | Total Estimated Grant Amount:<br>\$49,910.00 |  |
| Approved Monthly Grant Amount:<br>\$2,821.00                                                                                        | # of Months:<br>23<br>C Add Secure K | Total Approved Grant Amount:<br>\$64,883.00  |  |
| If you would like to add an additional level of security to the STABLE 4ward Applications please select 'Add Secure Key for STABLE' |                                      |                                              |  |

- B. Follow the prompts to add a Secure Key to the account. When creating a STABLE Secure Key, provide name, email address, phone number, and a secret word. This information will be used to reset the STABLE Secure Key if needed. All the following information must be entered:
  - Secure Name: (30 characters)
  - Secure Phone Number: (phone number format)
  - Secure Email Address: (valid email address)
  - Password Reset Secret Word: (30 characters)
  - Secure Key: (15 characters)
  - Press SAVE

Note: Please keep in mind the Secure Key cannot be the same as the Password Reset Secret Word. If provider forgets the password or has any issue with the Secure Key, contact the STABLE team at470-367-5017 or <u>stable@decal.ga.gov</u>

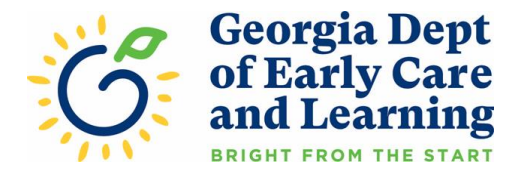

| Add Secure Key for Decal Koala                                                                                                    |             |                                          |  |  |
|----------------------------------------------------------------------------------------------------|-------------|------------------------------------------|--|--|
| <ul> <li>If you would like to add an additional level of security to the POWER Employee Applications please read the instructions below.</li> <li>By selection a secure key for DECLA KOALA you will be responsible for obtaining and keeping your DECAL KOALA Secure key private.</li> <li>Only DECAL KOALA user ids (director and owner ids) will be able to view or update your programs POWER Employee Application or STABLE 4ward applications in DECAL KOALA Secure key please charact Supplemental Payments mailbox at supplementalpayments@decal.ga.gov.</li> <li>If you forget your DECAL KOALA Secure key please provide a name, email address and phone number along with a secret word. This information will be used to reset your DECAL KOALA Secure Key, if needed.</li> </ul> |             |                                          |  |  |
| Secure Name: Secure email address:                                                                                                    |             | Secure phone number:<br>(x00x) x00-x000x |  |  |
| Password reset secret word:                                                                                                    | Secure Key: |                                          |  |  |
| Note: Secure secret word will be used to reset a Decal Koala secure key if it is forgotten                                                                                                    |             |                                          |  |  |
| Save                                                                                                    |             |                                          |  |  |

Provider will be required to enter the Secure Key to have access to the STABLE Quarterly Reporting. Provider should not share the Secure Key with anyone who should not have access to the information in the STABLE Quarterly Reporting.

Providers will also have the option to reset or delete the Secure Key.

#### 2. How to Reset Secure Key

A. Select "Reset Secure Key." Enter the Password Reset Secret Word and then create a new Secure Key. Select "Continue" to save the new Secure Key.

| Secure Key        |          |
|-------------------|----------|
| Secure Key:       |          |
| ••••              |          |
| Reset Secure Key  |          |
| Delete Secure Key |          |
| 6                 |          |
|                   | Continue |

Note: Please keep in mind the Secure Key cannot be the same as the Password Reset Secret Word. If provider forgets the password or has any issue with the Secure Key, contact the STABLE team at 470-367-5017 or <u>stable@decal.ga.gov</u>

### 3. How to Delete Secure Key

- A. Select "Delete Secure Key."
- B. Enter the Secure Key to gain access. Select "Continue" to delete the Secure Key.

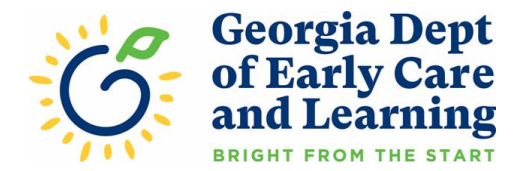

| Delete Secure Key |                 |  |
|-------------------|-----------------|--|
| Secure Key:       |                 |  |
| •••••             |                 |  |
|                   |                 |  |
|                   | Continue Cancel |  |

If provider enters an incorrect Secure Key, the message below appears. Re-enter the correct Secure Key. If provider does not remember the Secure Key, contact the STABLE team at 470-367-5017 or stable@decal.ga.gov for assistance.

| <u>∫</u> ₽ | • The Secure Key you entered is not valid |          |        |
|------------|-------------------------------------------|----------|--------|
|            | Secure Key                                |          |        |
|            | Secure Key:                               |          |        |
|            | ••••                                      |          |        |
|            | Reset Secure Key                          | *        |        |
|            | Delete Secure Key                         |          |        |
|            |                                           |          |        |
|            |                                           | Continue | Cancel |

*Note: Please keep in mind the Secure Key cannot be the same as the Password Reset Secret Word. If provider forgets the password or has any issue with the Secure Key, contact the STABLE team at 407-367-5017 or <u>stable@decal.ga.gov</u>*